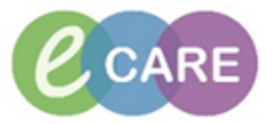

Г

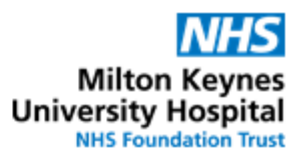

| QRG – TTO pack supply by nurses/midwives |                                                                                                    |                |  |  |  |  |
|------------------------------------------|----------------------------------------------------------------------------------------------------|----------------|--|--|--|--|
| No.                                      | Action                                                                                                    | Responsibility |  |  |  |  |
| 1.                                       | Within the patient's record in PowerChart click on to open the discharge summary and select Pharmacy Discharge Printout from the drop-down menu  Depart Process  ZZZEPMA, PHARM03  Allergies: No Known Allergies  Templates: Pharmacy Discharge Prin   C  Diagnosis  C  Discharge Medication                                                                                                    | Nurse/Midwife  |  |  |  |  |
| 2.                                       | Click on Print to print the document and follow local policy to supply TTO pack(s) from the ward.<br>The document will print to the default printer for the PC you are using – check where this is before printing.                                                                                                    | Nurse/Midwife  |  |  |  |  |
| 3.                                       | From the Patient Care tab in the Task List, locate the TTO supply task Patient Care Nurse Collect/Supply Referrals Outpatients Ordered autor UMAr/2018 13:33 GMT Pending Nurse Record of TTO issue UMAr/2018 14:00 GMT Overdue Environmental Safety MPORTANT: This task is only generated if the prescriber selected the Nurse/Midwife TTO pack issue when they completed the discharge medications. Add Order For: Pharmacy Discharge Medication ED Only - Dispense by ED doctor -> Once | m<br>T         |  |  |  |  |

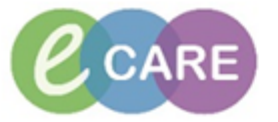

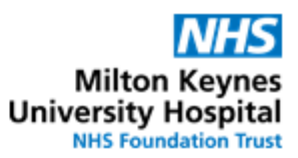

| 4. | Either do<br>the form<br>Select the                                                                                              | uble-click on the task or right-click<br>associated with it.<br>e appropriate Radio Buttons (Yes | on it and select "Record Details" to oper | n Nurse/Midwife |
|----|----------------------------------------------------------------------------------------------------|--------------------------------------------------------------------------------------------------|-------------------------------------------|-----------------|
|    | Nurse/Midwife                                                                                                    | TTO pack issue - ZZZEPMA, PHARM03                                                                |                                           |                 |
|    |                                                                                                    |                                                                                                  |                                           | <u> </u>        |
|    | * Nurse/Midwrfe T                                                                                                    | 19/03/2018 1336 0M1<br>ZZZEPMA, PHARM03<br>NHS: MRN: 865562                                      | Nurse/Midwife TTO pack issue              |                 |
|    | Please see procedure "Guidelines for supply of discharge medication - Use of TTO packs" on the intranet for further information. |                                                                                                  |                                           |                 |
|    |                                                                                                    | Has the Pharmacy Discharge Printout been printed?                                                | O Yes O No                                |                 |
|    |                                                                                                    | Discharge medications issued?                                                                    | O Yes O No                                |                 |
|    |                                                                                                    | 4                                                                                                | III Progress                              |                 |
| 5. | Sign form                                                                                                    | with green tick in top-left corner.                                                              |                                           | Nurse/Midwife   |